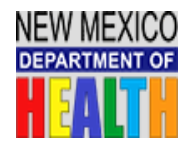

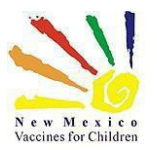

### How to Access the NM Department of Health Global Classroom NMSIIS Trainings

- 1. Click on the link: <u>https://nmdohtraining.globalclassroom.us/portal/</u>or type in your internetbrowser.
- 2. On the left side of the Welcome Page, you may register or log in.
- 3. To register, click the Blue "Register" button.

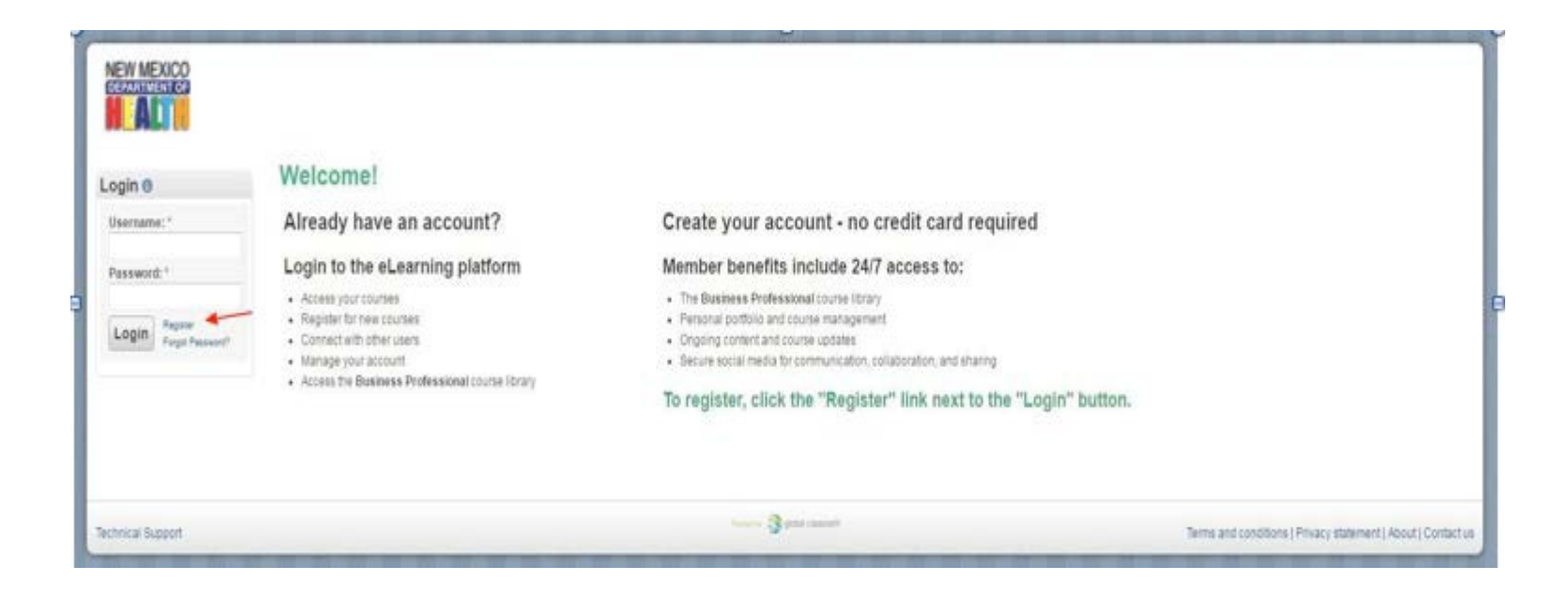

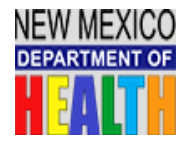

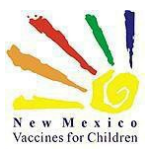

- 4. On the registration page, you must enter your e-mail address, first name, last name, agree to the Terms and Conditions, and complete the CAPTCHA test by entering the text shown in the CAPTCHA box.
- 5. Click Register.

| Login Control Control | Register e   Welcome! To use this site you must register find. You must also agree to the terms and conditions. The data we collect here will be stored accol   Email address.*   First name.*   Last name.*   Institution.*   New Nexcot Department of Health Public all earning Denter   Lagree to the Terms and Conditions.*   Of Net .* | rsling to our privacy statement.                               |
|----------------------------------------------------------------------------------------------------|----------------------------------------------------------------------------------------------------|----------------------------------------------------------------|
|                                                                                                    | Register<br>Terms & Conditions<br>Terms & conditions                                                                                                    |                                                                |
|                                                                                                    | Contact Information<br>Global Classroom<br>1000 Advant St<br>Bueting 2<br>Promesure, NH (03801<br>(e60) 505-3772<br>support@globacclassroom.us                                                                                                    |                                                                |
| Technical Support                                                                                                    |                                                                                                    | Terms and conditions ( Privacy attainment   About   Contact us |

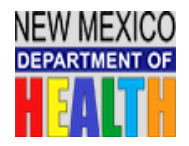

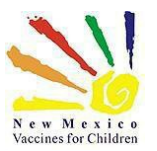

- 6. You can change your username or keep the one that is generated by the website.
- 7. Enter a password. It must contain at least 6 characters. Passwords are CaseSensitive.
- 8. Confirm your password in the next field.
- 9. Enter an alternate e-mail address (optional).
- 10. Select your State and City/Region.

|                                           |                                                                                                    |                                                                                 |                                                                                                    | 1 Logout            |  |
|-------------------------------------------|----------------------------------------------------------------------------------------------------|---------------------------------------------------------------------------------|----------------------------------------------------------------------------------------------------|---------------------|--|
|                                           |                                                                                                    |                                                                                 | Search users                                                                                                    | Go                  |  |
|                                           |                                                                                                    | De                                                                              | shooard Pages Groups Course Libraries Single Courses Certifications                                                                                                    |                     |  |
|                                           | O Thank you for registern                                                                                                    | ng at New Mexico Department of Hex                                              | ift Public eLearning Center                                                                                                    |                     |  |
| J Abston 20                               | Choose you                                                                                                    | ur username and                                                                 | password                                                                                                    |                     |  |
| A Discussions                             | You need a usemanie and passeord to log in to New Mexico Department of Health Public eLearning Center Please choose them now. |                                                                                 |                                                                                                    |                     |  |
| Reportfolio                               | New username                                                                                                    | Jabston                                                                         |                                                                                                    |                     |  |
| Account History                           |                                                                                                    | The username you use to log into New                                            | Mexico Department of Health Public s Learning Center. Usernames are 3-30 characters long and may contein letters, numbers, and most common symbols excitcing spaces.                                                                                                    |                     |  |
| My groups (0)                             | New password: "                                                                                                    |                                                                                 |                                                                                                    |                     |  |
| Find Groups                               |                                                                                                    | Your new password. Passwords must t<br>For good security, consider using a part | e at least six characters long. Pooswords are case-sensitive and must be different from your voenname.<br>aptrose: A passphrase is a sentence rather than a ungle word. Consider using a favourite quote an lating two (or incred) of your favourite things separated by spaces. |                     |  |
|                                           | Confirm password: *                                                                                                    |                                                                                 |                                                                                                    |                     |  |
| Administer Catalogs 0                     |                                                                                                    | Your new password again                                                         | If you are a VFC (Vaccines for Children)                                                                                                    |                     |  |
| Immunizations<br>New Mexico Department of | Alternate Email                                                                                                    | Ficher your othernate errorit address                                           | provider or have a DIN enter it after the title                                                                                                    |                     |  |
| Nealth Public eLearning                   | Country *                                                                                                    | United States •                                                                 | provider of have a Pilly enter it after the title                                                                                                    |                     |  |
| Center                                    |                                                                                                    | Select your country                                                             | of the organization/facility you are affiliated                                                                                                    |                     |  |
|                                           | State *                                                                                                    | New Mexico •                                                                    | with.                                                                                                    |                     |  |
|                                           |                                                                                                    | Belest your state                                                               |                                                                                                    |                     |  |
|                                           | City/region *                                                                                                    | Santa Fe                                                                        | For example: ABC Kids Clinic VEC PIN 123                                                                                                    |                     |  |
|                                           | Organization *                                                                                                    | ABC Kids Clinic PIN 123                                                         |                                                                                                    |                     |  |
|                                           |                                                                                                    | Submit                                                                          |                                                                                                    |                     |  |
| Tarbuirs Summer                           |                                                                                                    |                                                                                 | Spaint Oneson Terrers and conditions I Drivers abdeem                                                                                                    | et About Control un |  |

11. Enter your Organization/Facility Name. Please provide your VFC/ORG # after the Organization/Facility Name.

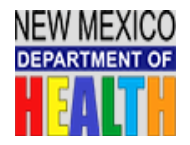

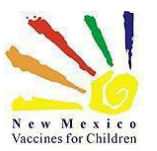

12. After completing registration, you will see the welcome page for the NM Department of Health Global Classroom.

# Welcome to your New Mexico Department of Health Global Classroom! Immunization Trainings

13. You will navigate to the blue link "**New Mexico DOH Course Library**" (**as shown below**) this will provide you with a list of Trainings that are available. This will open a new window.

#### Need Help?

- If you need help with the actual NMSIIS website, please contact the NMSIIS Help Desk at (505) 476-8526 or (800) 280-1618 | Press option 1 during regular business hours or option 4 for after hours and weekends.
- If you need help with this training website, please email DOHLearning.Center@state.nm.us
- My Course Libraries (Click on the individual libraries to access the courses)

+ View All Libraries

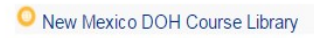

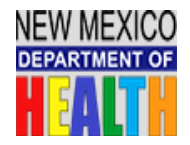

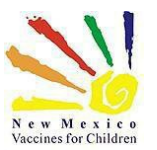

14. You will be directed to the screen below. You will click on the New Mexico Department of Health e-Learning Center link (as shown below).

| New Mexico DOH Course Library : Free!                                                                                                    |
|----------------------------------------------------------------------------------------------------|
| Velcome to the New Mexico DOH Course Library. Subscribers to this Library have unlimited, 24/7 access to all the catalogs in the Library and their video rich online courses. This Library is tailored to those who would like to develop business and<br>chnology skills that are required to be productive in a global economy. Each interactive course is designed to be comprehensive, yet time sensitive and takes about 60 minutes to complete. Learners can enter or leave a course at their convenience.<br>Ipon successful completion of each course you will receive a Certificate of Completion acknowledging your participation in the course. |
| lumber of online courses: 32                                                                                                    |
| Course Catalog(s):                                                                                                    |
| mmunization Information 🗁                                                                                                    |
| licrosoft - Bing Ads 🗁                                                                                                    |
| licrosoft - Office 2016 🗁                                                                                                    |
| licrosoft - Office 365 🗁                                                                                                    |
| licrosoft - Windows 10 🗁                                                                                                    |
| lew Mexico Department of Health Public eLearning Center 🗁                                                                                                    |
| Vorkplace Essentials Libary 🗁                                                                                                    |

15. Online Courses that are available will now load. You will then click on the "Learn More/Enroll". This is for first time users that need start a course;

or

"Learn More/Go to Course" is for existing users who have already enrolled but need to return later to complete all the Modules. You may return to the course/module and continue where you left off.

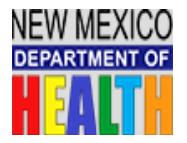

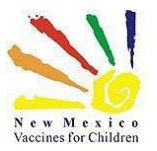

### For NEW USERS that require access to NMSIIS for the first time you must complete Training Labeled NMSIIS101- Complete Training School Users will need to take either the: NMSIIS401-Education School Module and Standard User Module or

NMSIIS501-Education School Module and Reports Only Users Module

and complete the Final Quiz and pass with an 80% or higher.

| Course Title                                                                          | Description                                                                                                    |                     |
|---------------------------------------------------------------------------------------|----------------------------------------------------------------------------------------------------|---------------------|
| Ane                                                                                   |                                                                                                    | Learn More / Enroll |
| CHILe Child Health Immunization<br>Learning e-course                                  |                                                                                                    | Learn More / Enroll |
| Gatekeeper Training 2016-17                                                           | This training is intended for the person(s) responsible for checking children's immunization records and reporting school immunization compliance: •Health Assistants •School clerical staff •Principals •Administrators School Nurs                         | Learn More / Enroll |
| NMSIIS101- NMSIIS Complete Training                                                   | The New Mexico Statewide Immunization Information System (NMSIIS). In order to successfully transition or gain<br>access (if you're a new user) to the system, you will be required to complete training. This online training module will<br>cover the f    | Learn More / Enroll |
| NMSIIS201-NMSIIS Inventory<br>Reconciliation for Non Data Exchange<br>Providers       | The purpose of this training module is to demonstrate the steps required to perform a successful reconciliation for<br>Non-Data Exchange Providers.                                                                                                    | Learn More / Enroll |
| NMSIIS301-NMSIIS Inventory<br>Aggregate Reconciliation for Data<br>Exchange Providers | This training will cover all the necessary steps required to perform an Aggregate Reconciliation for Data Exchange<br>Provider Locations.                                                                                                    | Learn More / Enroll |
| NMSIIS401- Education School Module<br>and Standard User                               | This course is for School Nurses and users that need Standard User Access. This presentation will cover the<br>following: Logginig into NMSIIS (First Time Users) Patient Module Immunization Module (Printing Official<br>Immunization Records) E           | Learn More / Enroll |
| NMSIIS501-Education School Module<br>and Reports Only Users                           | This course is for School Nurses and users that need Reports Access Only. This presentation will cover the<br>following: Logginig into NMSIIS (First Time Users) Patient Module Immunization Module (Printing Official<br>Immunization Records) Ed           | Learn More / Enroll |
| School Kids Influenza Immunization<br>Training                                        | School Kids Influenza Immunization Project 2016-2017 UNM HSC, NM Dept. of Health and public schools around<br>New Mexico are partnering to provide influenza vaccine to school children at schools. Health Sciences students are<br>encouraged to take advan | Learn More / Enroll |

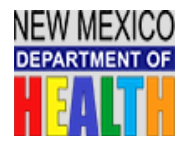

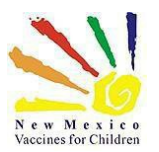

#### Once you have completed and passed the Quiz you must:

- E-mail the **Certificate of Completion** as well as a <u>NMSIIS User Agreement</u>. (click link to access Agreement) and send the above requested documents as an attachment to: <u>Felicia.Martinez2@state.nm.us</u>
- Please provide the following information in your e-mail with the attached documents:
  - o Provider Name
  - Org or VFC Pin#
  - $\circ~$  Please provide level of access needed on your User Agreement

Once your Certificate of Completion and User Agreement are received you will receive an email from NMSIIS program staff. The email will contain your Username, Password and the NMSIIS web link along with a survey.

If you require additional training, we have made available to you the following training presentations:

- o NMSIIS201- Inventory Reconciliation for Non-Data Exchange Providers
  - o NMSIIS301- Inventory Reconciliation for Data Exchange Providers

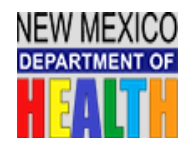

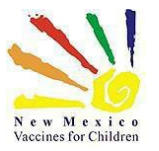

### Instructions on How to Create a Digital Signature for the NMSIIS User Agreement

• Click on the Signature of User Box

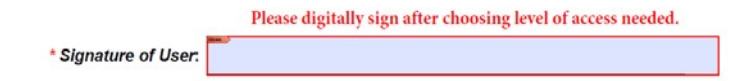

• Click new digital ID I want to create now - ClickNext

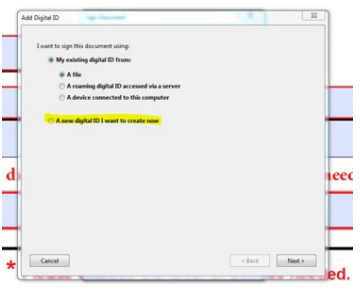

• Click on New digital ID file (first radio button) - Click Next

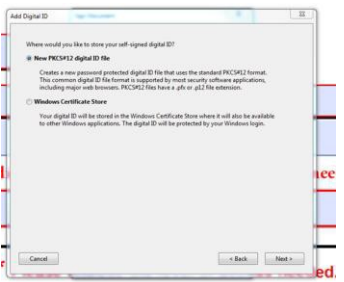

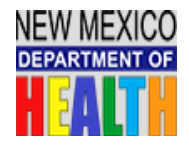

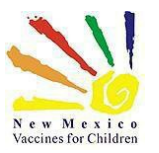

• Fill out Name and e-mail field - Click Next

| Name (e.g. John Smith): |                                        |   |
|-------------------------|----------------------------------------|---|
| Organizational Units    |                                        |   |
| Organization Name:      |                                        |   |
| Email Address:          | -                                      |   |
| Country/Region:         | US - UNITED STATES                     | • |
| Key Algorithm:          | 1024-bit RSA                           | • |
| Use digital ID for:     | Digital Signatures and Data Encryption | • |
|                         |                                        |   |
|                         |                                        |   |
|                         |                                        |   |

• Create a password and confirm the password - Click Finish

| you use the digital ID<br>so that you can copy t | to sign or decrypt document<br>this file for backup or other p | s. You should make a note of<br>urposes. You can later chang | the file location<br>e options for this |  |
|--------------------------------------------------|----------------------------------------------------------------|--------------------------------------------------------------|-----------------------------------------|--|
| file using the Security                          | Settings dialog.                                               |                                                              |                                         |  |
| File Name:                                       |                                                                |                                                              |                                         |  |
| C:\Users\Elizabeth.Cit                           | sneros\AppData\Roaming\Ai                                      | dobe\Acrobat\DC\Security\I                                   | Browse                                  |  |
| Password:                                        |                                                                |                                                              |                                         |  |
|                                                  |                                                                |                                                              |                                         |  |
|                                                  | Not Bated                                                      |                                                              |                                         |  |
| Confirm Password:                                |                                                                |                                                              |                                         |  |
|                                                  |                                                                |                                                              |                                         |  |
|                                                  |                                                                |                                                              |                                         |  |
|                                                  |                                                                |                                                              |                                         |  |

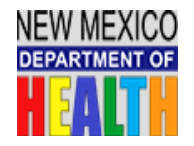

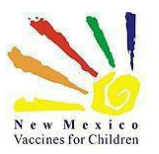

## • The document will ask you to enter the password you just created-Click Sign

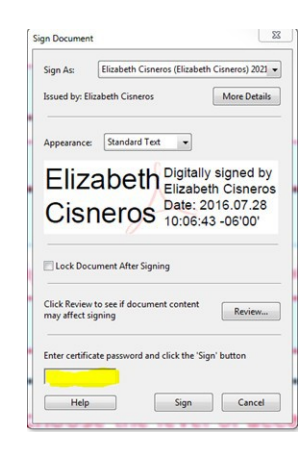

### You have digitally signed your document.

Please save to a file to your desktop and click the submit button at the bottom of the User Agreement which will open a new e-mail.

Please be sure to attach the User Agreement to the e-mail.

You can add any additional info in the e-mail and Click Send.

Thank you!